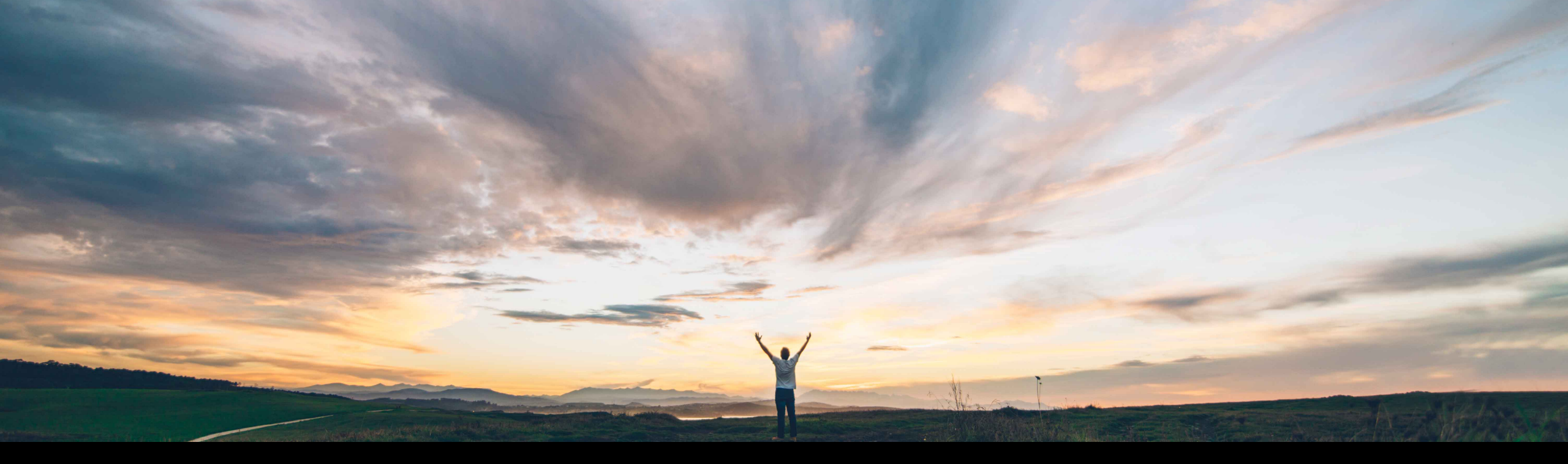

#### SAP Ariba 🎊

## Feature at a glance

## Showing the logged-in buyer's RFQs

Dan Pouliot, SAP Ariba Target GA - April 2018

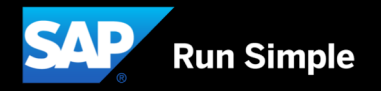

### Feature at a Glance Introducing: Showing the logged-in buyer's RFQs

#### Customer challenge

All events in Quote Automation are tied to the admin account. As such if a buyer user wants to filter events to their work queue, the best they can do is filter the list by the Business Unit. However, if there say 50 RFQs under a unit and the user is responsible only for a few, there is no simple way to achieve this filter. Also, there is no way to contact the owner of the RFQ as well.

# Meet that challenge with SAP Ariba

This feature allows the buyer to send the Ariba Network user information in the cXML. If that user information is available then the event is matched to the user and allows the user to filter on their RFQ. Additionally, if the user contact information is populated we will display that to the supplier as well.

#### Experience key benefits

This feature will allow a user to filter the postings that they are the creator for. This is particularly important where there are say 5 users under a Business Unit, with each responsible for about 50 some RFQs a day. Without the filtering, each user will have to search through 250+ RFQs. The filter will enable them to have a work queue that is filtered for them increasing productivity.

#### Solution area

Operational Procurement / Network Procurement / Quote Automation

#### **Enablement information**

On by default for customers already enabled to use Quote Automation. No action required.

| Value measure          | medium |
|------------------------|--------|
| Ease of implementation | simple |
| Regional limitations   | global |

## **Feature at a Glance**

## Introducing: Showing the logged-in buyer's RFQs

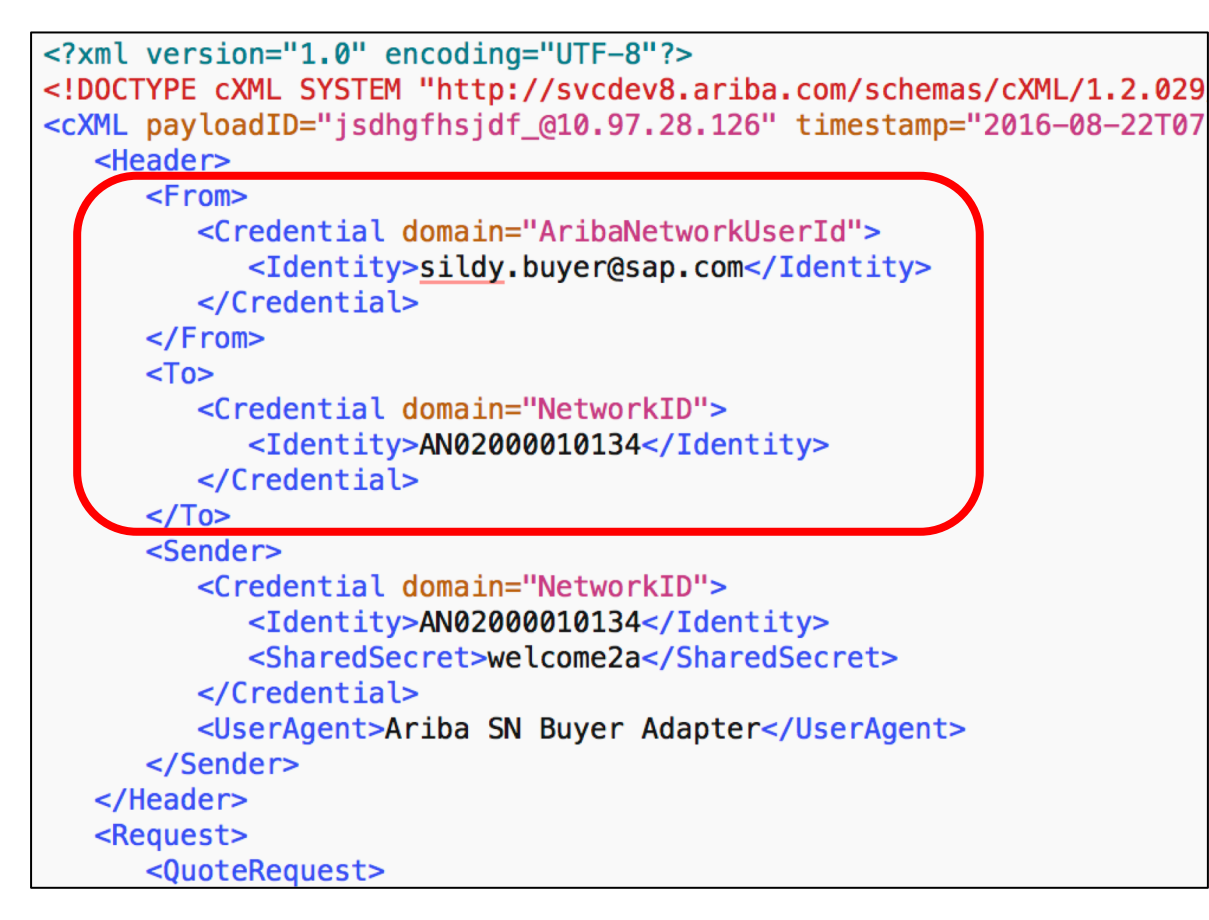

If the buyer sends in the <From> tag the AribaNetworkUserId domain and the Ariba Network user ID <Identity> that is under the Ariba Network ID, we will capture this information and tie this event to that Ariba Network user.

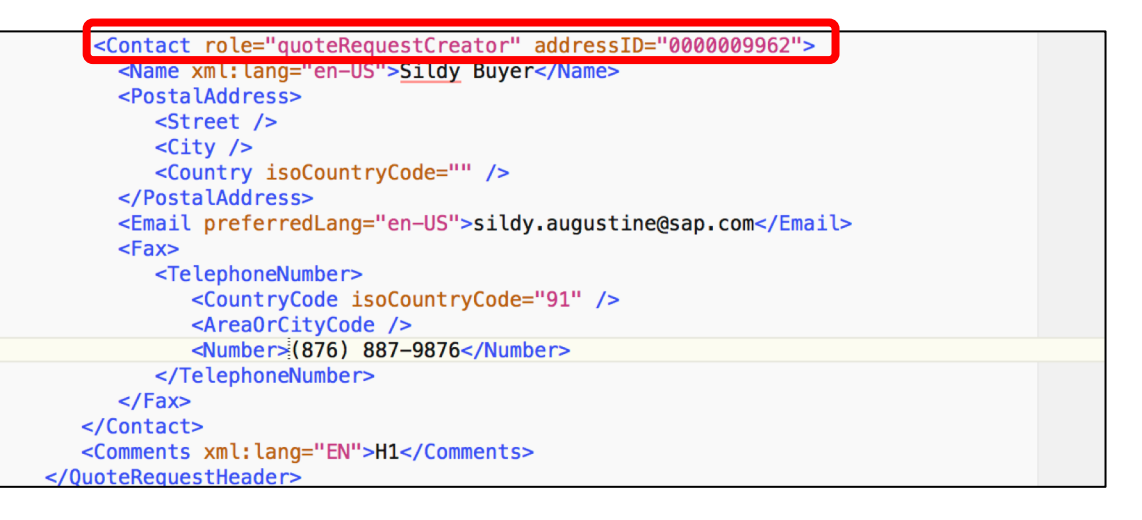

Under the <QuoteRequestHeader> section, if the role is quoteRequestCreator and a contact is provided, then we capture the Name, Email and Telephone number of the buyer.

Note: This is only applicable where the matchingtype is not public.

## **Feature at a Glance**

## Introducing: Showing the logged-in buyer's RFQs

| Search RFI/RFQ Events Find All results                                                                                    | Postings Search                                                                                                    |
|----------------------------------------------------------------------------------------------------|----------------------------------------------------------------------------------------------------|
| RFI/RFQ         View: Active (7)   Draft (0)   Archived (20)   Terminated (2)         Sort by: Unread Responses           | Search RFI/RFQ Events                                                                                                    |
| Show my events only                                                                                                    | All results                                                                                                    |
| Posted On: 15 Nov 2017 Response Deadline: 28 Nov 2017 7:51 AM IST                                                         |                                                                                                    |
| 4 Notified 0 Response(s) 4 Not Responded 0 Not Interested                                                                 | Show my events only                                                                                                    |
| RFQ         600000003           Posted On:         15 Nov 2017         Response Deadline:         28 Nov 2017 7:51 AM IST | RFQ - 600000450<br>Posted On: 16 Eeb 2018 - Response Deadline: 30 Mar 2018 7:51 AM IST                                              |
| 1 Notified 0 Response(s) 1 Not Responded 0 Not Interested                                                                 | Posted OII. 16 Peb 2016 Response Deadline. 50 Mai 2016 7.51 AM 151                                                                  |
| RFQ         - 600000100           Posted On: 4 Jan 2018         Response Deadline: 30 Jan 2018 7:51 AM IST                | 1 Notified 0 Response(s) 1 Not Responded 0 Not Interested                                                                           |
| 1 Notified 0 Response(s) 1 Not Responded 0 Not Interested                                                                 | RFQ         -         600000451           Posted On:         16 Feb 2018         Response Deadline:         30 Mar 2018 7:51 AM IST |
| Posted On: 4 Jan 2018 Response Deadline: 12 Dec 2018 7:28 PM IST                                                          | 1 Notified 0 Response(s) 1 Not Responded 0 Not Interested                                                                           |
| RFQ         600000450           Posted On:         16 Feb 2018         Response Deadline:         30 Mar 2018 7:51 AM IST | <u>RFQ</u> - <b>600000452</b>                                                                                                    |
| 1 Notified 0 Response(s) 1 Not Responded 0 Not Interested                                                                 | Posted On: 16 Feb 2018 Response Deadline: 30 Mar 2018 7:51 AM IST                                                                   |
| Show More                                                                                                    | 1 Notified     0 Response(s)     1 Not Responded     0 Not Interested                                                               |

When the user logs in, they can see say 7 active events for their Business Unit/Org. If they check, the "Show my events only" checkbox, all events where their user id was provided will be filtered.

## **Feature at a Glance**

## Introducing: Showing the logged-in buyer's RFQs

| <b>600000452</b>                               | Event Contact Information                                                          | Close and Award<br>Open - Matching in Progress |                                   |
|------------------------------------------------|------------------------------------------------------------------------------------|------------------------------------------------|-----------------------------------|
| Sildy Buyer<br>Posted On: 16 Feb 2018          | <ul><li>Name: Sildy Buyer</li><li>Email Address: sildy.augustine@sap.com</li></ul> |                                                |                                   |
| pen for bidding on: 16<br>esponse Deadline: 30 | Mar 2018 7:51 AM 151                                                               | 0<br>Views                                     | <mark>1</mark><br>Seller Notified |
| ide Details                                    |                                                                                    |                                                | Leave feedback                    |

If the user contact information is provided, then the supplier can hover over the RFQ name and they will be able to see the contact information of the buyer.